STAT 209 Version Control

June 15, 2021

Colin Reimer Dawson

1/15

#### What is Version Control?

A version control system...

- records the history of changes to your code
- facilitates collaboration by propagating changes among users
- enables reversion to an earlier project state

# Why Version Control?

| A STORY TOLD IN FILE NAMES:                |                       |          |              |
|--------------------------------------------|-----------------------|----------|--------------|
| Location: 😂 C:\user\research\data          |                       |          | ~            |
| Filename 🔺                                 | Date Modified         | Size     | Туре         |
| 関 data_2010.05.28_test.dat                 | 3:37 PM 5/28/2010     | 420 KB   | DAT file     |
| 🚦 data_2010.05.28_re-test.dat              | 4:29 PM 5/28/2010     | 421 KB   | DAT file     |
| 🔀 data_2010.05.28_re-re-test.dat           | 5:43 PM 5/28/2010     | 420 KB   | DAT file     |
| 🚦 data_2010.05.28_calibrate.dat            | 7:17 PM 5/28/2010     | 1,256 KB | DAT file     |
| 🔋 data_2010.05.28_huh??.dat                | 7:20 PM 5/28/2010     | 30 KB    | DAT file     |
| 🚦 data_2010.05.28_WTF.dat                  | 9:58 PM 5/28/2010     | 30 KB    | DAT file     |
| 🚦 data_2010.05.29_aaarrrgh.dat             | 12:37 AM 5/29/2010    | 30 KB    | DAT file     |
| 🚦 data_2010.05.29_#\$@*&!!.dat             | 2:40 AM 5/29/2010     | 0 KB     | DAT file     |
| 🔋 data_2010.05.29_crap.dat                 | 3:22 AM 5/29/2010     | 437 KB   | DAT file     |
| 🚦 data_2010.05.29_notbad.dat               | 4:16 AM 5/29/2010     | 670 KB   | DAT file     |
| 🚦 data_2010.05.29_woohoo!!.dat             | 4:47 AM 5/29/2010     | 1,349 KB | DAT file     |
| 🚦 data_2010.05.29_USETHISONE.dat           | 5:08 AM 5/29/2010     | 2,894 KB | DAT file     |
| 🕙 analysis_graphs.xls                      | 7:13 AM 5/29/2010     | 455 KB   | XLS file     |
| ThesisOutline!.doc                         | 7:26 AM 5/29/2010     | 38 KB    | DOC file     |
| Notes_Meeting_with_ProfSmith.txt           | 11:38 AM 5/29/2010    | 1,673 KB | TXT file     |
| 🗀 JUNK                                     | 2:45 PM 5/29/2010     |          | Folder       |
| 🚦 data_2010.05.30_startingover.dat         | 8:37 AM 5/30/2010     | 420 KB   | DAT file     |
|                                            |                       |          |              |
| <                                          |                       |          | >            |
| Type: Ph.D Thesis Modified: too many times | Copyright: Jorge Cham | www.phde | comics.com 🦽 |

3/15

#### Version Control Systems

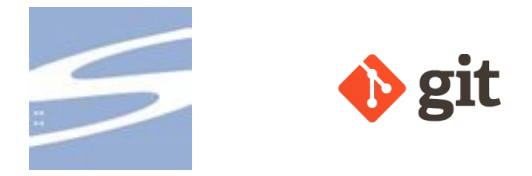

- Concurrent Versions Systems (CVS) since 1986
- Subversion (svn) since 2000
- Git since 2005

#### Version Control Systems

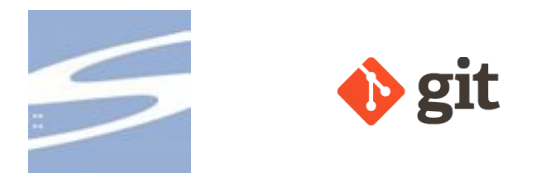

- Concurrent Versions Systems (CVS) since 1986
- Subversion (svn) since 2000
- Git since 2005
- Various others

#### How does it work?

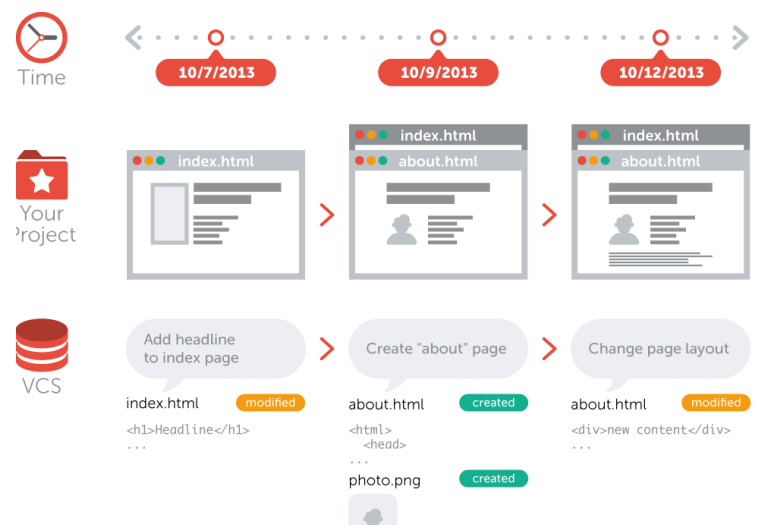

## Key Concept: Snapshots

- A record of what the files in your project look like at any given time
- You decide when to take a snapshot (called "committing" or "making a commit")
- The version control system allows you to revisit earlier snapshots

## Key Concept: Commit

- As a verb, to create a new snapshot
  - "I committed my code"
- As a noun, the update from one snapshot to the next
  - "I made a commit"

## What's in a Commit?

- 1. A reference to the previous commit ("parent commit")
- 2. A record of changes since the last commit
- A unique "hash code" identifier (a long string of letters and numbers like 2ff78d5ebaf48f43f7de26d1bcae52714fa23549)

## Key Concept: Repository

- A collection of files in a project, along with a version history of those files
  - Consists of all commits
- "repo" for short

# Centralized version control

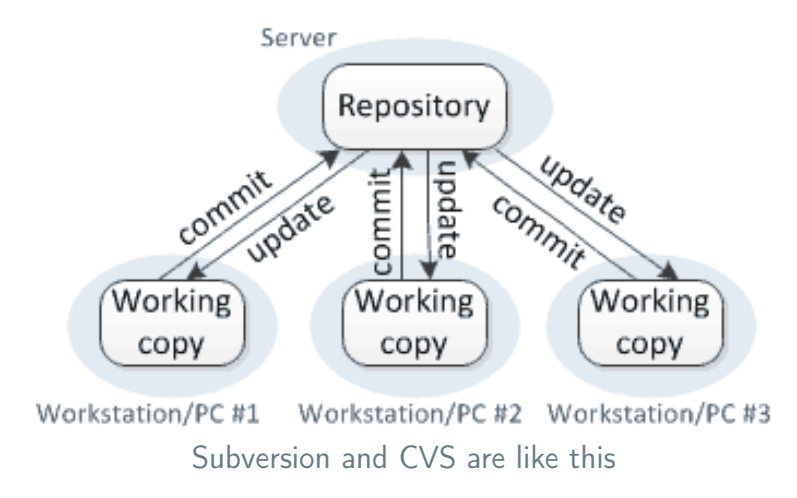

# Git is Distributed

- In a distributed model, each user possesses a full (local) repository
- Changes can be propagated or **pushed** from a local repo to a **remote** repo on a server ("in the cloud")
- Changes can be fetched or **pulled** from the remote repo to the local repo
- GitHub is one place where git repos can be hosted remotely

#### Distributed version control

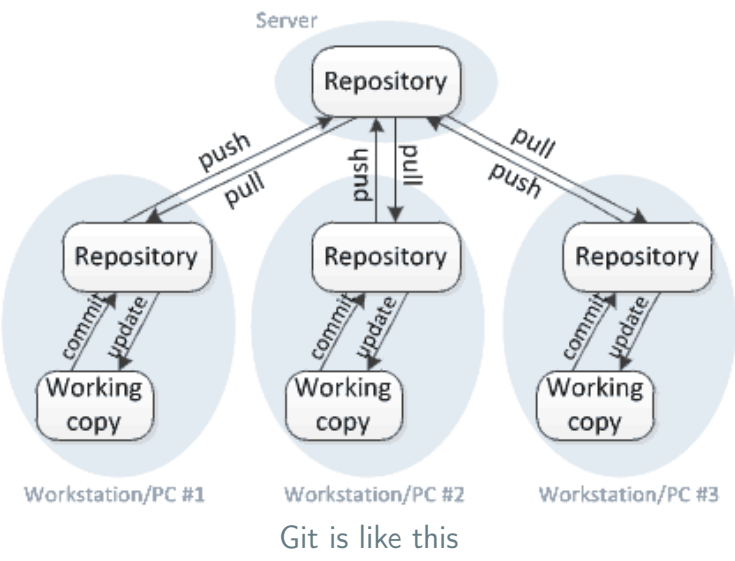

## The Main Git Verbs

| clone  | Copy a remote repo to your computer          |
|--------|----------------------------------------------|
| pull   | "Download" changes from the remote repo to   |
|        | your local repo                              |
| add    | Register changes to some files to be commit- |
|        | ted at the next commit                       |
| commit | Take a snapshot of your working directory    |
|        | and register the state in your local repo    |
| push   | "Upload" new commits from your local repo    |
|        | to the remote repo                           |

# Git in RStudio

- RStudio is integrated with Git and provides a graphical interface for it
- You can use the command line if you prefer, by opening a Shell in RStudio, but I will guide you through the graphical approach
- Interactive tutorials for the standard CLI at
  - try.github.io
  - DataCamp
  - Numerous other places